## Ingresá a Google Drive en tu teléfono y dirigite al signo + PODÉS DESCARGARLA EN FORMA GRATUITA PODÉS DESCARGARLA EN FORMA GRATUITA

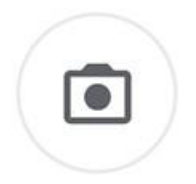

PRESIONÁ EN ESCANEAR Y TOMÁ UNA FOTOGRAFÍA DEL DOCUMENTO. EVITÁ QUE SE PROYECTEN SOMBRAS SOBRE EL PAPEL A DIGITALIZAR Y PROCURÁ QUE EL CELULAR SE ENCUENTRE PARALELO A LA SUPERFICIE DE LA HOJA.

Escanear

tip

Intentá hacerlo con luz natural por ejemplo de una ventana.

PODÉS REINTENTAR O ACEPTAR PARA CONTINUAR.

Para digitalizar varias páginas, usá el botón 🚇 y repetí el proceso las veces que sea necesario. Para terminar presioná guardar.

## HERRAMIENTAS Y CONFIGURACIONES AVANZADAS.

View

Filtrar

DESDE EL ICONO DE FILTROS VAS A PODER CONFIGURAR LOS COLORES DEL DOCUMENTO UE ESTÁS DIGITALIZANDO. DEBES DEJARLOS EN COLOR.
ESTA HERRAMIENTA TE PERMITE GIRAR EL DOCUMENTO
Y ESTA OTRA, REALIZAR UN RECORTE DEL AREA QUE SEA DE TU INTERÉS.
COLOR
VIESDE LOS TRES PUNTITOS, PODÉS ACCEDER A OTRAS CONFIGURACIONES DE TIPO Y CALIDAD DE LA IMAGEN QUE GENERAS AL DIGITALIZAR.

LOS DOCUMENTOS QUE DIGITALICES SERÁN ALMACENADOS EN LA NUBE DESDE DÓNDE PODRÁS VISUALIZARLOS CON TU GOOGLE DRIVE. TE RECOMENDAMOS QUE PARA TENERLOS DISPONIBLES AL MOMENTO DE LA INSCRIPCIÓN, LOS DESCARGUES A TU DISPOSITIVO MEDIANTE LA OPCIÓN DESCARGAR DEL MENÚ DEL DOCUMENTO MISMO.

Escaneado\_ 20201002--- Cambiar nombre

SOPORTE TÉCNICO - WHATSAPP +54 9 116641 4809

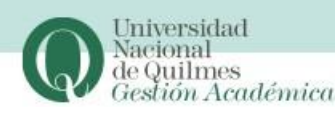